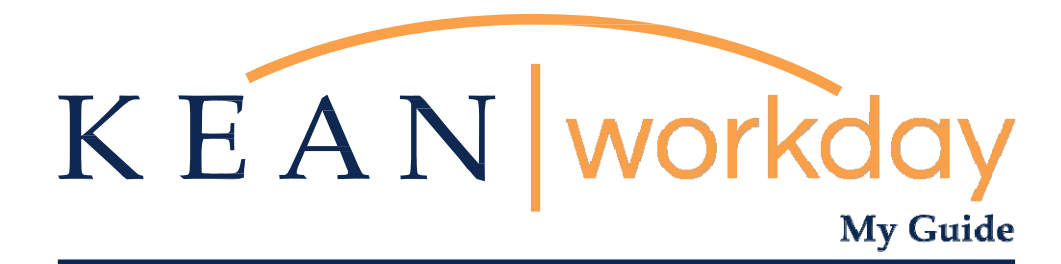

Applying for a Job as a Student

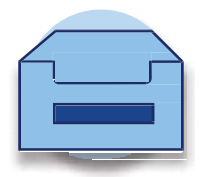

Kean University - Office of Human Resources - (908) 737 -3300 - workday@kean.edu

## Applying to a Job as a Student

Please log in to your Workday account using your Kean email and password.

| Welcome, Kean Cougar |                                           | 0 |
|----------------------|-------------------------------------------|---|
| Ditems               | 2 tiens<br>2 tiens<br>Favorites<br>Career | ) |
| Go to inbox          |                                           |   |

**Step 1:** Select the Career worklet icon on the homepage.

Step 2: Under "View", select "Find Jobs – Student Job Board".

| Actions              | view                          |
|----------------------|-------------------------------|
| Withdraw Application | Find Jobs - Student Job Board |
|                      |                               |
|                      |                               |
|                      |                               |

**Step 3:** You will now see all open Student Assistant positions. Select the position that you are interested in applying to.

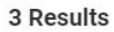

| CLS Student Assistant<br>R447   Posting Date: 06/15/2021   Union, New Jersey |  |
|------------------------------------------------------------------------------|--|
| MSC Student Assistant                                                        |  |
| R446   Posting Date: 06/15/2021   Union, New Jersey                          |  |

Student Assistant R445 | Posting Date: 06/14/2021 | Union, New Jersey **Step 4:** When you select the position, you will see an orange Apply button in the upper right-hand corner. Select the Apply button.

| View Job Posting Details CLS Student Assistant                                                                                                    |                              |                        |
|----------------------------------------------------------------------------------------------------|------------------------------|------------------------|
| Job Description                                                                                                    | Apply                        |                        |
| Application Instructions                                                                                                    |                              |                        |
| <ul> <li>Please submit your cover letter, resume, contact information for three professional ref-<br/>erences and any other application materials you wish to submit.</li> </ul>                                                                                           | Career Site for Students: Cl | LS Student Assistant   |
| n/a<br>Additional Information                                                                                                    | Job Details                  |                        |
| Kean University complies with the <u>New Jersey First Act</u> (Senate Bill No. 1730, P.L. 2011, Chapter                                                                                                    | Job Requisition ID           | R447                   |
| 70). Any individual newly hired by Kean University will be required to abled by this law and establish<br>a principal residence in New Jersey. New employees will have a full 365 days to establish such res-                                                              | Location                     | Inion, New Jersey      |
| Idence, from the effective date of hire.                                                                                                    | Posting Date                 | 06/15/2021 - 1 day ago |
| In compliance with the Americans with Disabilities Act (ADA), if you have a disability and would like<br>to request an accommodation in order to apply for a position, please refer to Section III.A. of<br>our <u>Reasonable Accommodations Policy &amp; Procedures</u> . | Job Family                   | Student Assistant      |
| Diversity & Non-Discrimination Statement                                                                                                    | Time Type                    | Part time              |
| Kean University is committed to establishing and maintaining a diverse campus community                                                                                                    | Job Type                     | Student                |

**Step 5:** On the first screen for Quick Apply, add your most up to date resume/cv. The resume will automatically populate parts of the application. All positions on campus require a Resume.

| Quick Apply           |                                                                                                    |
|-----------------------|----------------------------------------------------------------------------------------------------|
| My Experience         | You can upload a resume to begin populating your you experience and skills. If you<br>don't have a resume, you can enter that information manually. |
| Voluntary Disclosures | Upload either DOC, DOCX, HTML, PDF, or TXT file types                                                                                               |
| Self Identify         | (SMB max)                                                                                                    |
| Reven                 |                                                                                                    |
|                       | Drop file here                                                                                                    |
|                       |                                                                                                    |
|                       | Select files                                                                                                    |
|                       |                                                                                                    |

**Step 6:** Review your work experience. If the experience has not auto populated, then you must fill in the required fields manually. You can also edit any of the fields if needed. Any additional documents can be attached at the bottom of this page.

| _                     | My Experience                             |
|-----------------------|-------------------------------------------|
| Quick Apply           |                                           |
| My Experience         | Source *<br>Current Kean Student Employee |
| Voluntary Disclosures |                                           |
| Self Identify         | Work Experience                           |
| Review                | Job Title *<br>Owner                      |
|                       | Company * DK Creative Solutions LLC       |

**Step 7:** Complete the Voluntary Disclosures section of the application.

|                       | Voluntary Disclosures                                                                                                    |
|-----------------------|----------------------------------------------------------------------------------------------------|
| Quick Apply           |                                                                                                    |
| My Experience         | Kean University is an Equal Opportunity/Affirmative<br>Action/Veterans/Disability Employer                                                                                                    |
| Voluntary Disclosures | Kean University is committed to establishing and maintaining a diverse campus com-                                                                                                    |
| Self Identify         | munity, Equal opportunity and diversity represent principles that are integrity woven<br>into the University's mission. Kean University is committed to providing equal oppor-<br>tunity in employment and education, as well as equity of conditions for employment<br>and education of all emplowes students and conflicants without reand to race coad                                                                                                    |
| Review                | color, national origin, nationality, ancestry, age, sex/gender (including pregnancy), mar-<br>ital status, civil union status, domestic partnership status, familial status, religion, af-<br>fectional or sexual iorination, genderi identity or expression, alyoical hereditary cellu-<br>lar or blood trait, genetic information, liability for service in the Armed Forces of the<br>United States, or disability. This form ensures full compliance with our policy on Af-<br>fermative Action and non-discrimination. Compliation of the form is entirely voluntary.<br>The information provided will be utilized solely for the purpose of developing an ang-<br>gregate statistical porfie of the candidate pool and will be field segarately by the Of- |
|                       | tice of Attirmative Action Programs. Please select the ethnicity (or ethnicities) which most accurately describe(s) how * www.identify.www.edf                                                                                                    |

**Step 8:** Complete the Voluntary Self-Identification of a Disability section of the application.

| Voluntary Disclosures | Voluntary Self-Identification of Disability |
|-----------------------|---------------------------------------------|
| Self Identify         | Form                                        |
| Review                | CC-305                                      |
|                       | OMB Control Number                          |
|                       | 1250-0005                                   |
|                       | Expires                                     |
|                       | 05/31/2023                                  |
|                       | Name *                                      |
|                       |                                             |
|                       | Employee ID (if applicable)                 |
|                       |                                             |
|                       |                                             |
|                       | Date *                                      |
|                       |                                             |

Step 9: Review all sections of your application before submitting.

| Quick Apply                                                                                                    |                               |  |
|----------------------------------------------------------------------------------------------------|-------------------------------|--|
| No. and No. of Street, Street, | Source                        |  |
| wy cateorence                                                                                                    | Current Kean Student Employee |  |
| Voluntary Disclosures                                                                                                    |                               |  |
|                                                                                                    | Work Experience               |  |
| Self Identify                                                                                                    |                               |  |
| Review                                                                                                    | Job Title                     |  |
|                                                                                                    | Owner                         |  |
|                                                                                                    |                               |  |
|                                                                                                    | Company                       |  |
|                                                                                                    | DK Creative Solutions LLC     |  |
|                                                                                                    | From                          |  |
|                                                                                                    | From                          |  |
|                                                                                                    | 11/2018                       |  |
|                                                                                                    | То                            |  |
|                                                                                                    |                               |  |

**Step 10:** Once you have submitted the application, you will receive an automated message confirming your application.